## **HOW TO SIGN UP TO EASYFUNDRAISING**

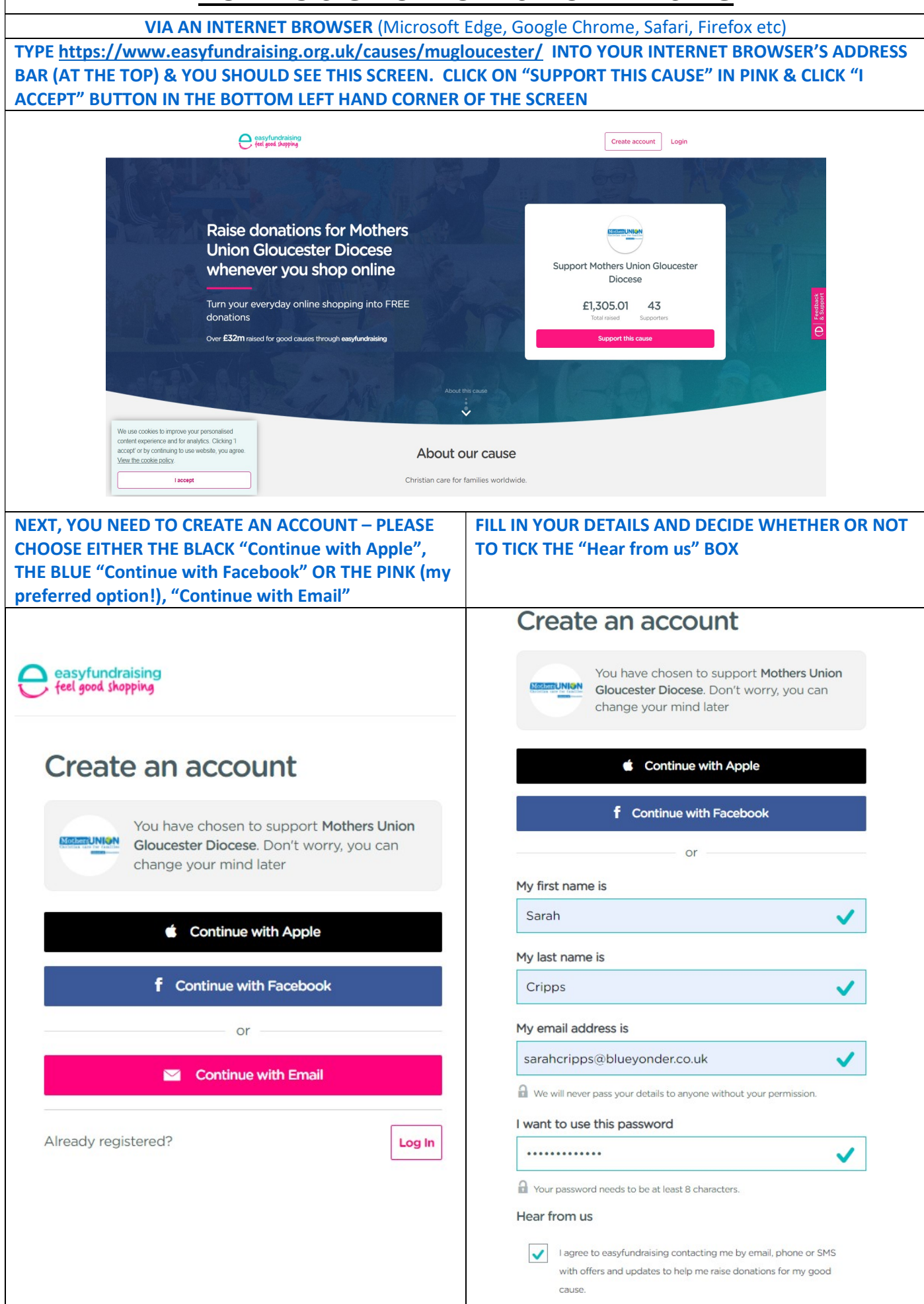

| DECIDE WHETHER TO ADD THE "DONATION REMINDER" BY CLICKING ON THE PINK BOX OR SELECT "No thanks"<br>or "I've done this" (in small blue font below) I FIND THIS VERY USEFUL AS SOMETIMES I FORGET TO ACCESS THE<br>WEBSITES I USE FOR ONLINE SHOPPING VIA "Easyfundraising.co.uk"                                                                                                    |                                                                                                    |
|----------------------------------------------------------------------------------------------------|----------------------------------------------------------------------------------------------------|
| easyfundraising<br>feel good skopping                                                                                                    |                                                                                                    |
| You're almost there, well of<br>You just need the Donation Reminder, which provides a<br>every time you shop online. Never miss a donation!<br>Add the Donation Reminder<br>No Thanks or I've done this<br>By downloading the Donation Reminder you agree to our EULA                                                                                                    | A little reminder                                                                                                    |
| Shop as normal and never miss a donation                                                                                                    |                                                                                                    |
| John Lewis John Lewis | Step 2       Step 3         Click the reminder to receive any eligible donations       The reminder disappears and you're ready to start shopping                                                                                                    |
|                                                                                                    |                                                                                                    |
| Add the Donation Reminder                                                                                                    |                                                                                                    |
| IF YOU'VE DECIDED TO ADD THE DONATION REMINDER, CLICK ON THE BLUE BUTTON TO ADD IT TO YOUR                                                                                                    |                                                                                                    |
| Home > Extensions > easyfundraising Donation Reminder                                                                                                    |                                                                                                    |
| easyfundraising Donation Reminder       Add to Chrome         Offered by: easyfundraising.org.uk         ★★★★★ 166   Shopping   ≗ 100,000+ users                                                                                                    |                                                                                                    |
| Overview Reviews Support Related                                                                                                    |                                                                                                    |
| CLICK ON "Add extension"                                                                                                    | ONCE YOU'VE CLICKED ON "Add extension", YOU SHOULD SEE<br>THIS MESSAGE CONFIRMING YOU'VE SUCESSFULLY INSTALLED<br>THE DONATION REMINDER                                                                                                    |
| Add "easyfundraising Donation Reminder"? It can: Read and change all your data on the websites that you visit Add extension Cancel                                                                                                    | Constant Section 1: Section 1: S |

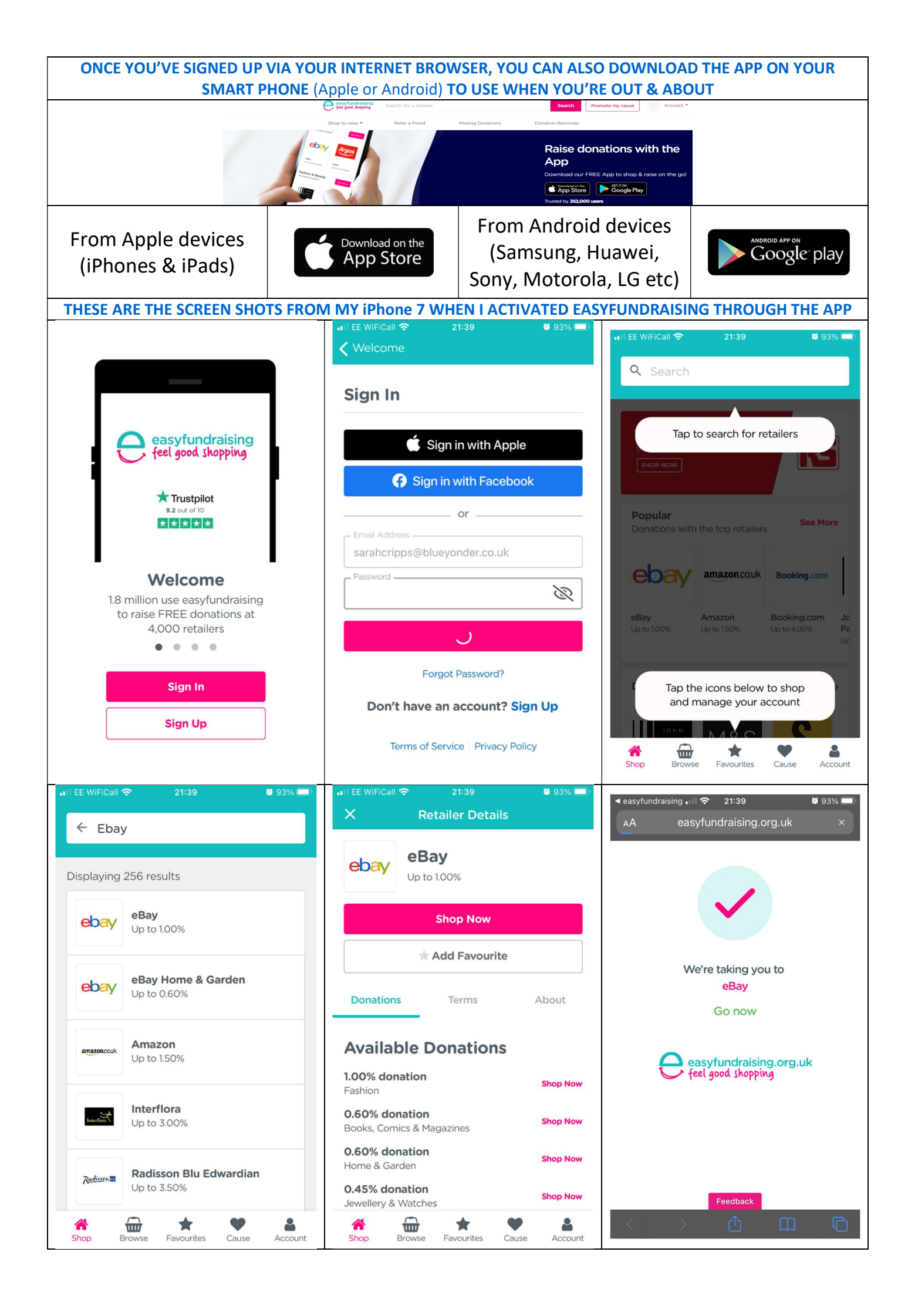